## How to enable 48-bit colour scanning on the CanoScan 9900F

Start ScanGear CS. Ensure ScanGear is running in "Advanced Mode". Select SETTINGS, PREFERENCES, then SCAN.

| Preferences                                                                         | ×       |
|-------------------------------------------------------------------------------------|---------|
| Preview Scan Scanner Color Settings                                                 |         |
| When application hides driver user interface :<br>Color(documents)<br>Text Enhanced |         |
| Remove the white borders                                                            |         |
| Enable 48/16 bit output                                                             |         |
| Automatically quit ScanGear CS after scanning                                       |         |
| Sound se                                                                            | ettings |
|                                                                                     |         |
|                                                                                     |         |
|                                                                                     |         |
|                                                                                     |         |
| OK                                                                                  | Cancel  |

Check "Enable 48/16 bit output".

| <br>ScanGear CS             |                                                                                                    |
|-----------------------------|----------------------------------------------------------------------------------------------------|
| □ 2 4   X   0 m f h   F   0 | Main Settings Color                                                                                                    |
| Preview Undo Scan X         | Select source : Color Posi Film                                                                                                    |
| Breview Unda Scan X         | Select source :       Color Posi Film         Color Mode :       Color         Dutput Repution :       Grayscalet (Fold)         Color Mode :       Color (Abba)         Select all transes :       Apply         Select all transes :       Apply         Width :       Lonite :         Image: Select all transes :       Apply         Print Size       2.33         Vridth :       Height :         Scale :       3.42         Image: Select all transes :       Scale :         Vidth :       Height :       Scale :         Image: Select all transes :       Scale :         Vidth :       Height :       Scale :         Image: Select all transes :       Scale :         Image: Select all transes :       Scale :         Image: Select all transes :       Scale :         Image: Select all transes :       Scale :         Image: Select all transes :       Scale :         Select all transes :       Scale :         Image: Select all transes :       Scale :         Image: Select all transes :       Scale :         Image: Select all transes :       Scale :         Image: Select all transes :       Scale :         Image: Select all t |
|                             |                                                                                                    |
| , Color                     | 111 3200 dpi 🛅 3.42 💼 2.33 🔘 36.38 MB                                                                                                    |

The Color Mode now has a selection to scan "Color(48bit)".